# Kurzanleitung Präoperative Befundung PROP erfassen für Ärzte

# → Schritt 1 Service PROP starten

- → Starten Sie das Service PROP über das Anwendungsmenü des e-card Webservice.
- → Wählen Sie den ersten Eintrag "Prä(o)perativen Befund erfassen".

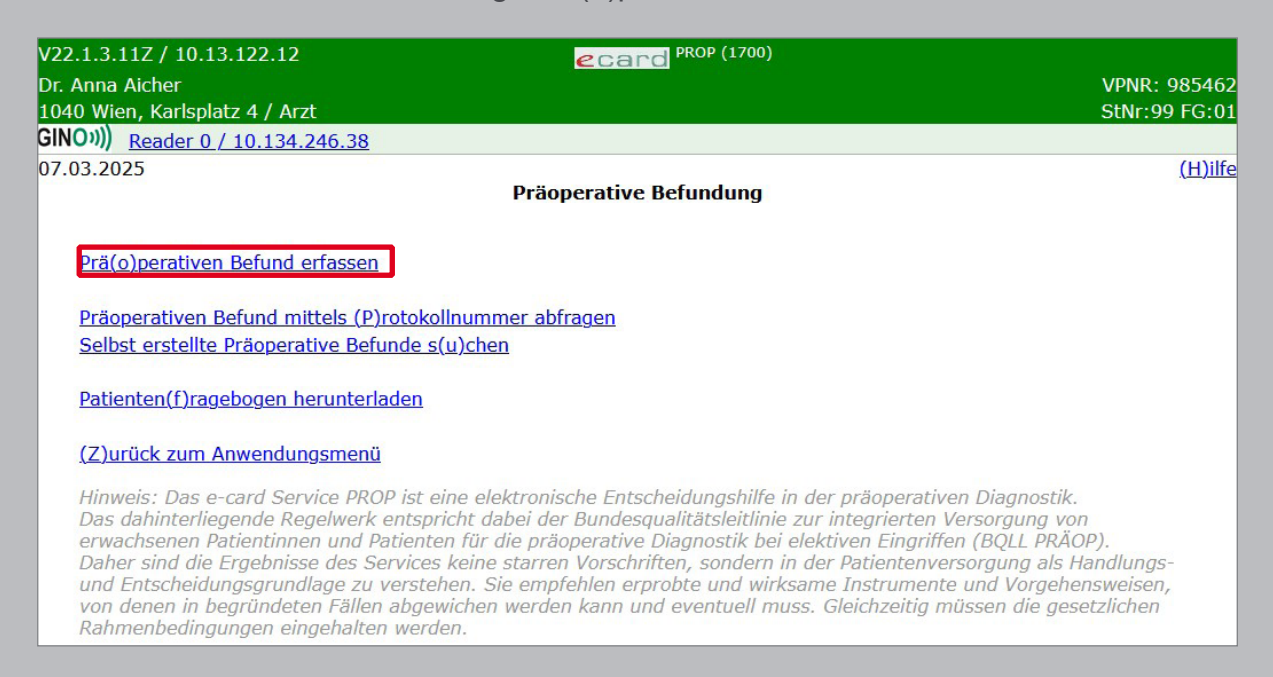

#### → Schritt 2 Patientendaten erfassen

- → Lesen Sie die e-card des Patienten aus oder geben Sie die SV-Nummer ein.
- $\rightarrow$  Klicken Sie auf "(W)eiter".

| V22.1.3.11Z / 10.13.1 | 22.12 ecard PROP (1710)                                                      |               |
|-----------------------|------------------------------------------------------------------------------|---------------|
| Dr. Anna Aicher       |                                                                              | VPNR: 985462  |
| 1040 Wien, Karlsplatz | 4 / Arzt                                                                     | StNr:99 FG:01 |
| GINO»)) Reader 0 / 1  | <u>).134.246.38</u>                                                          |               |
| 07.03.2025            |                                                                              | (H)ilfe       |
|                       | Präoperativen Befund erfassen                                                |               |
| Bitte erfassen Sie    | die Patientendaten.                                                          |               |
| SV-Nummer:            | (S)V-Nummer suchen                                                           |               |
| od                    | er verwenden Sie die e-card am Kartenlesegerät Reader 0                      |               |
| Ersteller-Informat    | ionen:                                                                       |               |
| Erstellername:        |                                                                              |               |
| Ersteller-Id:         |                                                                              |               |
|                       | (W)eiter (Z)urück zum Menü) (D)aten eines Patienten ohne SV-Nummer erfassen) |               |

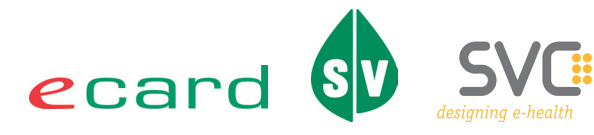

## → Schritt 3 Konsultation wählen

- → Wählen Sie aus der Auswahlliste die Konsultation, zu der Sie den PROP-Befund erfassen möchten.
- → Konnten keine passenden Konsultationen ermittelt werden, gelangen Sie direkt zur Erfassung und erhalten einen entsprechenden Hinweistext.
- → Klicken Sie auf "(W)eiter".

**ACHTUNG:** Damit Abrechnungsdaten für PROP-Befunde erzeugt werden, müssen Sie einen Befund erstellen, speichern und mit einem Behandlungsfall verknüpfen. Wenn Sie "Ohne Konsultation" auswählen, werden keine Abrechnungsdaten erzeugt!

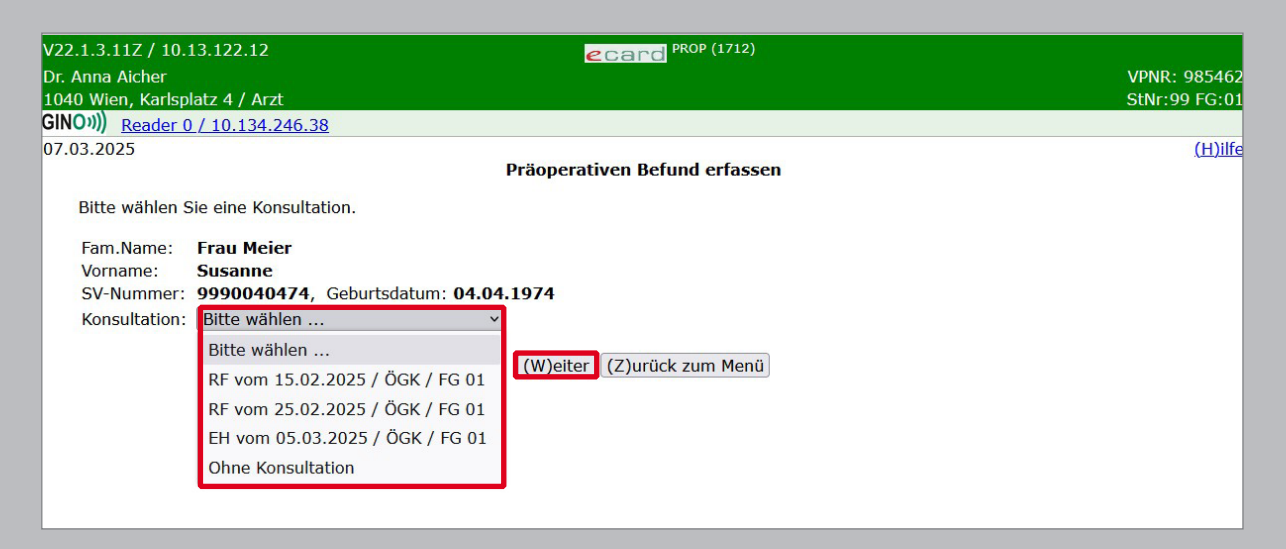

# Schritt 4 Risikofaktoren erfassen

→ Erfassen Sie die auf Ihren Patienten zutreffenden Risikofaktoren

- (z.B.: Schwere des Eingriffes, Vorerkrankungen).
- → Klicken Sie auf "(W)eiter".

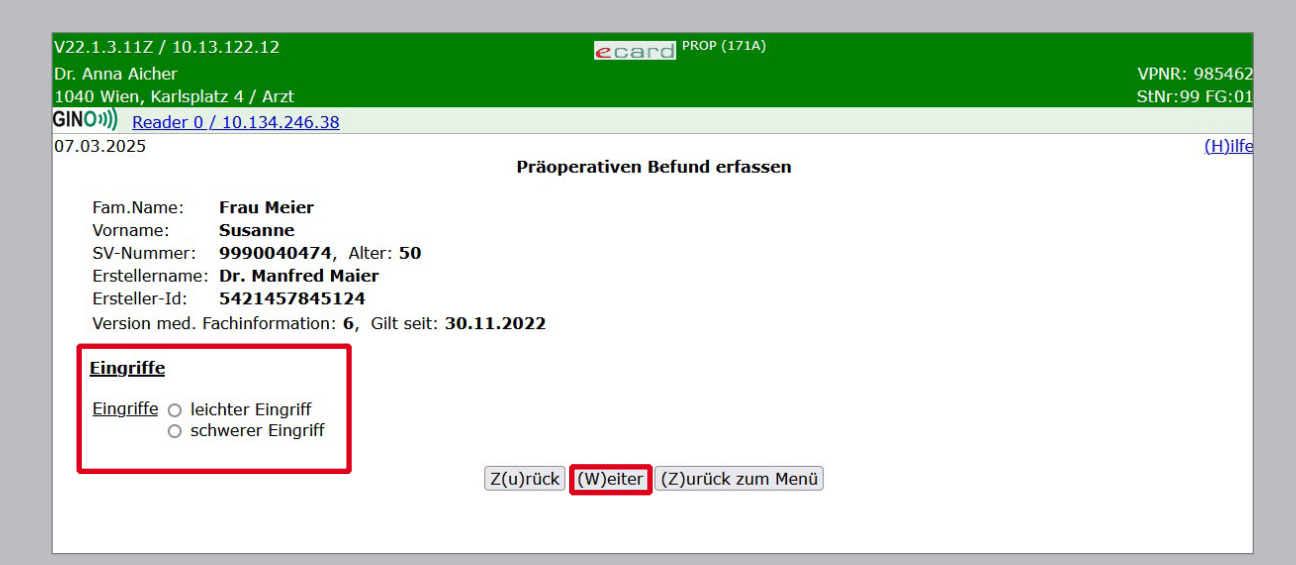

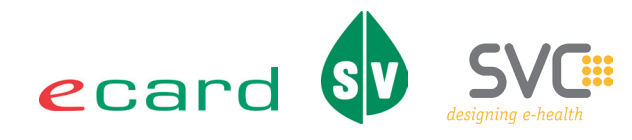

## Schritt 5 Präoperativen Befund erstellen

→ Am Ende der Erfassung der Risikofaktoren klicken Sie auf "(B)efund erstellen".

| V22.1.3.117 / 10 1  | .122.12 PROP (171D)                                                                                                    |               |
|---------------------|----------------------------------------------------------------------------------------------------|---------------|
| Dr. Anna Aicher     |                                                                                                    | VPNR · 985462 |
| 1040 Wien, Karlspla | tz 4 / Arzt                                                                                                    | StNr:99 FG:01 |
| GINO))) Reader 0    | 10 134 246 38                                                                                                    |               |
| 07.03.2025          |                                                                                                    | (H)ilfe       |
|                     | Präoperativen Befund erfassen                                                                                                    | <u></u>       |
| Fam.Name:           | Frau Meier                                                                                                    |               |
| Vorname:            | Susanne                                                                                                    |               |
| SV-Nummer:          | 9990040474, Alter: 50                                                                                                    |               |
| Erstellername:      | Dr. Manfred Maier                                                                                                    |               |
| Ersteller-Id:       | 5421457845124                                                                                                    |               |
| Version med. F      | achinformation: 6, Gilt seit: 30.11.2022                                                                                                    |               |
| spezielle kradic    | vaskuläre Anamnese   eingeschränkte Leistungsfähigkeit MET < 4<br>eingeschränkte Leistungsfähigkeit MET < 4 & schwerer Eingriff<br>stabile KHK CCS I-II & schwerer Eingriff<br>Atemnot unbekannter Ursache<br>instabile KHK CCS III-IV<br>akute Herzinsuffizienz<br>Vitiengeräusche in der Auskultation<br>Aortenstenose > Grad II , Mitralstenose<br>AV-Block >= II (ab Mobitz II)<br>symptomatische ventrikuläre Arrhythmie<br>supraventrikuläre Arrhythmie bei HF > 100/min<br>symptomatische Bradycardie |               |
|                     | Z(u)rück (B)efund erstellen (Z)urück zum Menü                                                                                                    |               |

# Schritt 6 Präoperativen Befund speichern

→ Um den Befund zu speichern, klicken Sie auf "(B)efund speichern".

→ Um Ihre Eingaben zu korrigieren, klicken Sie auf "Zurück".

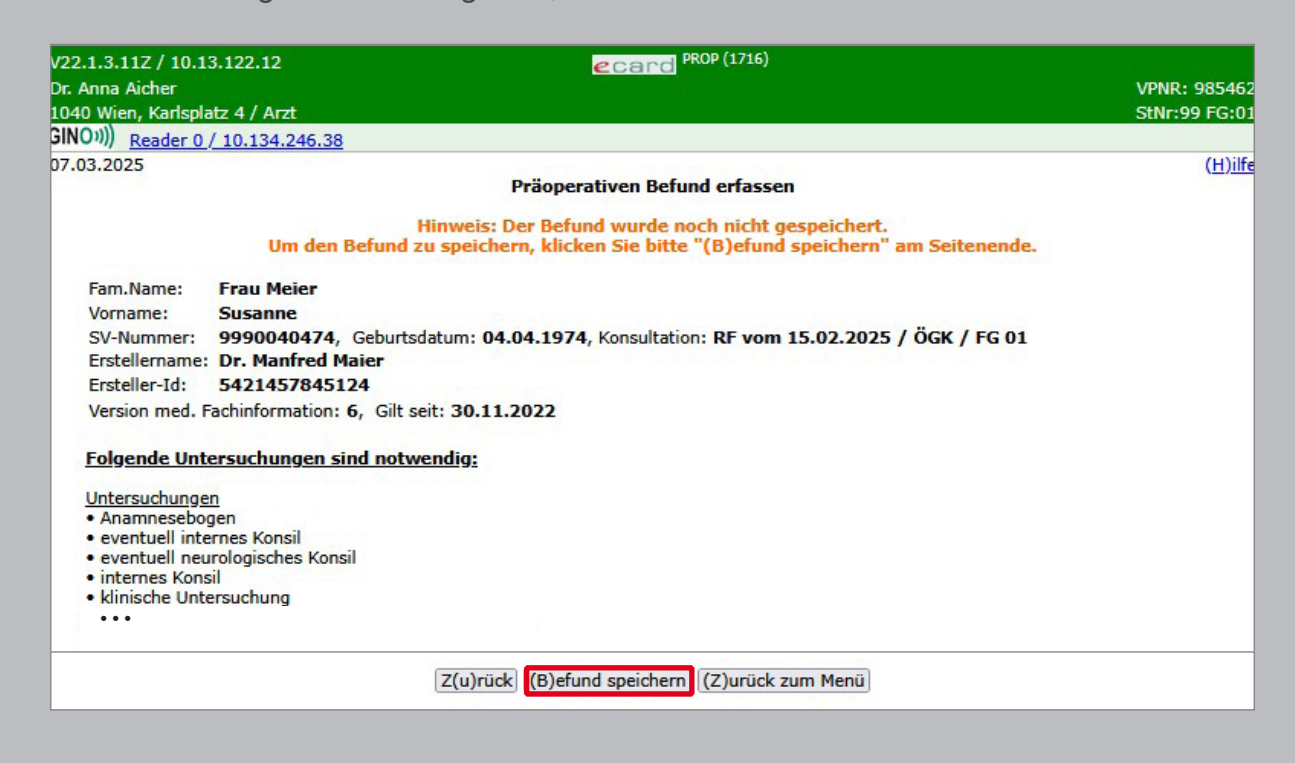

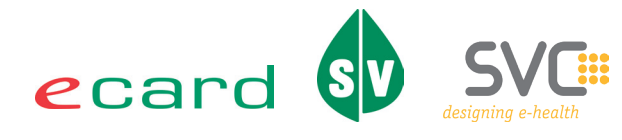

# Schritt 7 Präoperativen Befund drucken

- → Nach erfolgreichem Speichern wird dem PROP-Befund eine eindeutige Protokollnummer zugewiesen, wodurch dieser identifiziert und wieder aufgerufen werden kann.
- → Nun kann der Befund ausgedruckt werden.

| Dr. Anna Achter         VTNE: 986420           (MO Wenk, Marghabit 4 / Art.         StNr.99 F6:01           SINO.1)         Reader 0 / 10.134.246.33         (M)           Der Befund wurde erfolgreich gespeichert.         (M)           Fam. Name:         Frau Meier         (M)           Vertragspartner:         Dr. Anna Akher         (M)           Erstellername:         9990040474, Geburtsdatum: 04.04.1974, Konsultation: RF vom 15.02.2025 / ÖGK / FG 01           Vertragspartner:         Dr. Anna Akher         (M)           Ersteller-14         5421457945124         (M)           Ersteller-15         5421457945124         (M)           Version med. 5421457945124         (M)         (M)           Version med. 5421457945124         (M)         (M)           Instructure         5421457945124         (M)           Instructure         5421457945124         (M)           Instructure         5421457945124         (M)           Instructure         5421457945124         (M)           Instructure         5421457945124         (M)           Instructure         5421457945124         (M)           Instructure         (M)         (M)           Instructure         (M)         (M)                                                                                                    | V22.1.3.11Z / 10.13.                | 3.122.12 ecard PROP (1717)                                                                                             |                 |
|----------------------------------------------------------------------------------------------------|-------------------------------------|----------------------------------------------------------------------------------------------------|-----------------|
| 0000 Wenky Katigater 4 / Ard       StM-99 Feccul         00000 Reader 7 / 10.134.246.33       91000         07.03.2025       Prioperativen Befund erfassen       (Huite         07.03.2025       Der Befund wurde erfolgreich gespeichert.       (Huite         97.03.2025       Susanne       (Huite         Vornam:       Susanne       (Huite       (Huite         SV-Hummer:       9990040474, Geburtsdatum: 04.04.1974, Konsultation: RF vom 15.02.2025 / ÖGK / FG 01       (Huite         Vetragspartner:       Dr. Anna Aicher       Entellename       (Huite         Entstellename:       Dr. Manfred Maier       (Huite       (Huite         Entstellename:       Dr. Manfred Maier       (Huite       (Huite         Entstellename:       Dr. Manfred Maier       (Huite       (Huite         Entstellename:       Dr. Manfred Maier       (Huite       (Huite         Entstellename:       Dr. Manfred Maier       (Huite       (Huite         Entstellename:       Dr. Manschaft       (Huite       (Huite         Unterstellungen       (Huite       (Huite       (Huite       (Huite         Vertagspartner:       Dr. Anancestogen       (Huite       (Huite       (Huite       (Huite         Unterstellungen       (Huite                                                                                                    | Dr. Anna Aicher                     |                                                                                                    | VPNR: 985462    |
| (HUM) Reader 0, 10, 134, 246, 38          Prioperative Befund erfassen       Der Befund wurde erfolgreich gespeichert.         Fam. Name:       Frau Meier         Vorname:       Susanne         SV-Nummer:       9990040474, Geburtsdatum: 04.04.1974, Konsultation: RF vom 15.02.2025 / ÖGK / FG 01         Vertragpartner:       Dr. Manfred Maier         Erstellericht S. 421457485124       Erstellericht S. 421457485124         Erstellericht S. 421457485124       Erstellericht S. 421457485124         Erstellericht S. 421457485124       Erstellericht S. 421457485124         Erstellericht S. 421457485124       Erstellericht S. 421457485124         Erstellericht S. 421457485124       Erstellericht S. 421457485124         Erstellericht S. 421457485124       Erstellericht S. 421457485124         Erstellericht S. 421457485124       Erstellericht S. 421457485124         Erstellericht S. 421457485124       Erstellericht S. 421457485124         Erstellericht S. 421457485124       Erstellericht S. 421457485124         Protokoll-Ntc::       9990040474/1H4RP2 (SW-Nammer/Konoung)         Protokoll-Ntc::       9990040474/1H4RP2 (SW-Nammer/Konoung)         Protokoll-Ntc::       999004074         Perturber Konall       1000000000         Swinomer S. Strategers       1000000000000000000000000000000000000                                                                                                    | 1040 Wien, Karlsplat                | atz 4 / Arzt                                                                                                    | StNr:99 FG:01   |
| Prioperative Defund varde erfolgreich gespeichert. Prioperative Defund varde erfolgreich gespeichert. Prioperative Defund varde erfolgreich gespeichert. Prioperative Defund varde erfolgreich gespeichert. Prioperative Defund varde erfolgreich gespeichert. Prioperative Defund Varder Erstellerars in Dr. Manfred Maier Erstellerars in Dr. Manfred Maier Erstellerars in Dr. Manfred Maier Erstellerars in Dr. Manfred Maier Protokoll-Nit: 9990040474, Geburtsdatum: 04.04.1974, Konsultation: RF vom 15.02.2025 / ÖGK / FG 01 Protokoll-Nit: 9990040474, Geburtsdatum: 04.04.1974, Konsultation: RF vom 15.02.2025 / ÖGK / FG 01 Protokoll-Nit: 9990040474, HARP2 (SV-Hummer/Renung) Protokoll-Nit: 9990040474, HARP2 (SV-Hummer/Renung) Protokoll-Nitersuchunge Protokoll-Nitersuchungeser                                                                                                    | GINO))) Reader 0 /                  | / 10.134.246.38                                                                                                    |                 |
| Der Befund wurde erfolgreich gespeicher.  Der Befund wurde erfolgreich gespeicher.  Enwame: Sesame S: Aummer: Sesame S: Aummer: Aummer: Au                                                                                                    | 07.03.2025                          | Drienorstiven Refund outscon                                                                                           | ( <u>H)ilfe</u> |
| Der Befund wurde erfolgreich gespeichert.         Fan.Name:       Frau Meier         Vorname:       Susame         SV-Hummer:       Des 90040474, Geburtsdatum: 04.04.1974, Konsultation: RF vom 15.02.2025 / ÖCK / FG 01         Vertragspartner:       Dr. Anna Aicher         Erstellen:       St. 214577845124         Erstellen:       St. 214577845124         Erstellen:       St. 214577845124         Erstellen:       St. 214577845124         Erstellen:       St. 214577845124         Erstellen:       St. 214577845124         Erstellen:       St. 214577845124         Erstellen:       St. 214577845124         Erstellen:       St. 214577845124         Vertragspartne:       St. 214577845124         Vertragspartne:       St. 214577845124         Vertragspartne:       St. 2000000000000000000000000000000000000                                                                                                    |                                     | Praoperativen berund ertassen                                                                                          |                 |
| Ann.Name:       Yaname:         Svi-Nummer:       Susanna         Svi-Nummer:       Sysanna         Svi-Nummer:       Sysanna         Swiname:       Sysanna         Swiname:       Sysanna         Swiname:       Sysanna         Swiname:       Sysanna         Swiname:       Sysanna         Swiname:       Sysanna         Swiname:       Sysanna         Swiname:       Sysanna         Swiname:       Swiname:         Swiname:       Swiname:         Swiname:       Swiname:         Swiname:       Swiname:         Swiname:       Swinamana                                                                                                    |                                     | Der Befund wurde erfolgreich gespeichert.                                                                              |                 |
| Vorname<br>Srivensen<br>Srivensen<br>Vorname<br>Srivensen<br>Vorname<br>Vorname<br>Vornam | Fam.Name:                           | Frau Meier                                                                                                    |                 |
| SV-Nummer: 999040474, Geburtsdatum: 04.04.1974, Konsultation: RF vom 15.02.2025 / ÖGK / FG 01 Vertragspartner: Dr. Anna Aicher Erstellensen: Dr. Manferd Maier Erstellensen: Dr. Manferd Maier Erstellensen: Dr. Die Destatum Erstellensen: Dr. Die Destatum Erstellensen: Dr. Die Destatum Erstellensen: Dr. Die Destatum Erstellensen: Dr. Die Destatum Erstellensen: Dr. Die Destatum Erstellensen: Dr. Die Destatum Erstellensen: Die Destatum Erstellensen: Die                                                                                                    | Vorname:                            | Susanne                                                                                                    |                 |
| Vertragspartner: Dr. Anna Aicher         Erstelleri an: Dr. Anniré d'Maire         Erstelleri i: S21457845124         Erstelleri i: S21457845124         Erstelleri i: S21457845124         Erstelleri : S21457845124         Erstelleri : S214                                                                                                    | SV-Nummer:                          | 9990040474, Geburtsdatum: 04.04.1974, Konsultation: RF vom 15.02.2025 / ÖGK / FG                                       | G 01            |
| Erstellername: Dr. Manfred Maier<br>Ersteller S 4211457445124<br>Ersteller S 4211457445124<br>Ersteller S 4201457445124<br>Ersteller S 990149474/H4RP2 (Sr-Hummer/Kennung)<br><b>Forende Untersuchungen sind notwendige</b><br>Untersuchunges<br>Anammentar Sonsil<br>eventuell internes Konsil<br>eventuell internes Konsil<br>internes Konsil<br>internes Konsil<br>internes Konsil<br>Hinsteines Konsil<br>eventuell aufores Konsil<br>eventuell internes Konsil<br>eventuell internes Konsil<br>internes Konsil<br>Hinsteines Konsil<br>Hinsteines Konsil<br>Expremetrie<br>Belastungs-EKG, Spiroerspometrie<br>Belastungs-EKG, Spiroerspometrie<br>Belastungs-Untersuchungser<br>Belastungs-Untersuchungser<br>Belastungs-Untersuchungser<br>Belastungs-Untersuchungser<br>Belastungs-EKG, Spiroerspometrie<br>Belastungs-EKG, Spiroerspometrie<br>Belastungs-EKG, Spiroerspometrie<br>Belastungs-Untersuchungser<br>Belastungs-Untersuchungser<br>Belastungs-EKG, Spiroerspometrie<br>Belastungs-Untersuchungser<br>Belastungs-Untersuchungser<br>Belastungs-Untersuchungser<br>Belastungs-EKG, Spiroerspometrie<br>Belastungs-EKG, Spiroerspometrie<br>Belastungs-EKG, Spiroerspometrie<br>Belastungs-EKG, Spiroerspometrie<br>Belastungs-EKG, Spiroerspometrie<br>Belastungs-EKG, Belastungs-EKG, Belastungser<br>Belastungs-EKG, Belastungser<br>Belastungs-EKG, Belastungser<br>Belastungs-EKG, Belastungser<br>Belastungs-EKG, Belastungser<br>Belastungs-EKG, Belastungser<br>Belastungser<br>Belastungser<br>Belastungser<br>Belastungser<br>Belastungser<br>Belastungser<br>Belastungser<br>Belastungser<br>Belastungser<br>Belastungser<br>Belastungser<br>Belastungser<br>Be                                                                                                    | Vertragspartner:                    | er: Dr. Anna Aicher                                                                                                    |                 |
| Ersteller: d: 5421457045124<br>Ersteller: d: 5421457045124<br>Ersteller: d: 9990040474/H4RP2 (SV-Nummer/Kennung)<br><b>Folgende Untersuchungen sind notwendig:</b><br>Untersuchungen<br>Anannesebogen<br>eventuell internes Konsil<br>eventuell internes Konsil<br>eventuell internes Konsil<br>eventuell acurologisches Konsil<br>eventuell acurologisches Konsil<br>eventuell acurologisches Konsil<br>eventuell neurologisches Konsil<br>eventuell neurologisches Konsil<br>eventuell eventueller<br>eventueller<br>eventue                                                                                                    | Erstellername:                      | Dr. Manfred Maier                                                                                                    |                 |
| Erstellt am: 07.03.2025 08:35<br>Version med. Fachinformation: 6, Gilt seht: 30.11.2022<br>Protokoll-Nr: 9990040474/H4RP2 (SV-Nummer/Kennung)<br>Eolgende Untersuchungen sind notwendig:<br>Uhtersuchungen<br>• ventuell internes Konsil<br>• ventuell internes Konsil<br>• ventuell Konsen<br>• prove Konsil<br>• prove Konsil<br>• prove Konsen<br>• prove Konsen<br>• prove K                                                                                                    | Ersteller-Id:                       | 5421457845124                                                                                                    |                 |
| Version med. Fachinformation: 6, Gilt selt: 30.11.2022<br>Protokoll-Kr: 999040474/H4RP2 (SV-Nummer/Kennung)<br>Edgende Untersuchungen sind notwendig:<br>Untersuchungen<br>e ventuell internes Konsil<br>e ventuell internes Konsil<br>e ventuell internes Konsil<br>internes Konsil<br>kinische Untersuchunge<br>Ammentar des Erstellers:<br>neurologisches Konsil zwingend durchzuführen<br>Agaantiur Untersuchunge<br>Pathor: KG<br>Belastunge-KKG, Spioregometrie<br>Kommentar des Erstellers:<br>Belastunge- und Ruhe EKG an unterschiedlichen Tagen<br>Labor<br>e Uttgruppe, Antikörpersuchttest im Spital bei hoher Transfusionswahrscheinlichkeit<br>Natir<br>Nub-Bitztucker<br>Fibrinogen<br>PTT<br>PTZ der INR<br>in Giomerular Filtationspräfung<br>e Giomerular Filtationspräfung<br>e Giomerular Filtationspräfung<br>e Krossemittel ist entsprechend der Laborverte und der Untersuchungsergebnisse zu wählen. Dabei ist auch den bestehenden<br>Attempräfiel Statungen<br>Entspräfiel Statungen<br>Markossemittel ist entsprechend der Laborverte und der Untersuchungsergebnisse zu wählen. Dabei ist auch den bestehenden<br>Attempräfiel Statungen<br>Statungen Rechnung zu tragen.<br>De Befundelogaben waren<br>e schwerer Eingriff<br>e schwerer Eingriff                                                                                                    | Erstellt am:                        | 07.03.2025 08:35                                                                                                    |                 |
| Protokoli-Kr: 9990040474 (HMP2 (SV-Nummer/Kennung)<br>Folgende Untersuchungen sind notwendig:<br>Untersuchungen<br>Anammesbogen<br>eventuell internes Konsil<br>eventuell internes Konsil<br>eventuelle internes Konsil<br>eventuelle internes Konsil<br>eventuelle internes Konsil<br>eventuelle internes Konsil<br>ev                                                                                                    | Version med. Fa                     | achinformation: 6, Gilt seit: 30.11.2022                                                                               |                 |
| Folsende Untersuchungen         Untersuchungen         • Anammesbogen         • Anammesbogen         • Anammosbogen         <                                                                                                    | Protokoll-Nr.:                      | 9990040474/H4RP2 (SV-Nummer/Kennung)                                                                                   |                 |
| Untersuchungen         • Anammesebogen         • eventuell internes Konsil         • eventuell internes Konsil         • eventuell internes Konsil         • kinische Unitersuchung         Kommentar des Erstellers:         reurlogisches Konsil zwingend durchzuführen         Acaastäve Untersuchungen         • spinonetrie         • hinsche Untersuchungen         • spinonetrie         • hune: FKG         • Bular: FKG         • Bular: FKG         • Bu                                                                                                    | Folgende Unter                      | ersuchungen sind notwendig:                                                                                            |                 |
| <ul> <li>Anamnesebögen</li> <li>eventuell internes Konsil</li> <li>eventuell internes Konsil</li> <li>klinische Untersuchung</li> <li>Kommentar des Erstellers:</li> <li>neurologisches Konsil zwingend durchzuführen</li> <li>Apparative Untersuchungen</li> <li>Spirometrie</li> <li>Fibrars-Köntgen</li> <li>Eubersteilers:</li> <li>Belastungs-EvG, Spiroergometrie</li> <li>Kommentrie des Erstellers:</li> <li>Belastungs- und Ruhe EKG an unterschiedlichen Tagen</li> <li>Edbor</li> <li>Blutgruppe, Antikörpersuchttest im Spital bei hoher Transfusionswahrscheinlichkeit</li> <li>Nür-Blutzucker</li> <li>Fibrinogen</li> <li>PTT</li> <li>PTZ oder INR</li> <li>Krastnin, Glomeruläre Filtrationsrate (errechnet)</li> <li>Blutbild RAOP (Inb/HTX, Leukozyten, Thrombozyten)</li> <li>Kommentar des Erstellers:</li> <li>Beeters: XSAT und ALAT</li> <li>Genereller Kommentar des Erstellers:</li> <li>weiters: XSAT und ALAT</li> <li>Sensellers:</li> <li>Det Erstellers:</li> <li>Det Enderschend der Laborwerte und der Untersuchungsergebnisse zu wählen. Dabei ist auch den bestehenden Atemproblemen Rechnung zu tragen.</li> <li>Die Befundeingaben waren:</li> <li>obs. Frage in der Gerinnungsanamnese</li> <li>Spiepiesie (gehäufte Anfallsfrequenz)</li> <li>Antigersträufte Mentarischend der Laborwerte Eingriff</li> <li>Atemont unbekannter Ursache</li> </ul>                                                                                                    | Untersuchungen                      | in the second second second second second second second second second second second second second second second        |                 |
| <ul> <li>eventuell internes Konsil</li> <li>eventuell internes Konsil</li> <li>eventuell internes Konsil</li> <li>eventuell internes Konsil</li> <li>eventuell internes Konsil</li> <li>Klinisches Konsil zungend durchzuführen</li> </ul> Apparative Untersuchungen <ul> <li>spirometrie</li> <li>Thorak Köntgen</li> <li>klinisches Konsil zungend durchzuführen</li> </ul> Apparative Untersuchungen <ul> <li>spirometrie</li> <li>Thorak Köntgen</li> <li>kluisches Konsil zungend durchzuführen</li> </ul> Apparative Untersuchungen <ul> <li>spirometrie</li> <li>Thorak Köntgen</li> <li>kluin- EKG</li> <li>Belastungs- EKG, Spiroergometrie</li> <li>Kommentar des Erstellers:</li> <li>Belastungs- und Ruhe EKG an unterschiedlichen Tagen</li> </ul> Labor <ul> <li>Blutgruppe, Antikörpersuchttest im Spital bei hoher Transfusionswahrscheinlichkeit</li> <li>Nati-Blutzucker</li> <li>Fibrinogen</li> <li>FTT</li> <li>FTZ oder INR</li> <li>Thrombozytenfunktionsprüfung</li> <li>Kalum</li> <li>Kratinin, Glomeruläre Filtrationsrate (errechnet)</li> <li>Blutbild PROP (Hyl/HTK, Leukozyten, Thrombozyten)</li> <li>Kommentar des Erstellers:</li> <li>weiters: ASAT und ALAT</li> </ul> Genereller Kommentar des Erstellers zum PROP Befund: <ul> <li>Markosemittel Ist entsprechend der Laborwerte und der Untersuchungsergebnisse zu wählen. Dabei ist auch den bestehenden Atemproblemen Rechnung zu tragen.</li> </ul> De Befundeingaben waren: <ul> <li>ochwerer Eingriff</li> <li>os. Frage in der Gerinnungsanamnese</li> <li>pilipisie (gehäufte Anfallsfrequenz)</li> <li>Antidepressiva</li> <li>eingeschränkte Listungsfähigkeit MET &lt; 4 &amp; schwerer Eingriff</li> <li>Atemnot unbekannter Ursache</li> </ul>                                                                                                    | Anamneseboge                        | gen                                                                                                    |                 |
| <ul> <li>vertrader neutrologisches Konsil</li> <li>internes Konsil</li> <li>klinische Untersuchung</li> <li>Kommentar des Erstellers:</li> <li>neurologisches Konsil zwingend durchzuführen</li> </ul> Apparative Untersuchungen <ul> <li>spirometrie</li> <li>Thorax-Rontgen</li> <li>spirometrie</li> <li>Thorax-Rontgen</li> <li>Buthe-EKG</li> <li>Belastungs-EKG, Spiroergometrie</li> <li>Kommentar des Erstellers:</li> <li>Belastungs- und Ruhe EKG an unterschiedlichen Tagen</li> </ul> Ebor <ul> <li>Blutgruppe, Antikörpersuchttest im Spital bei hoher Transfusionswahrscheinlichkeit</li> <li>Natrium</li> <li>Nür-Bultzucker</li> <li>Fibrinogen</li> <li>FTT</li> <li>PTZ oder INR</li> <li>Thorax-des Erstellers:</li> <li>Jubbild PROP (Hol/HTX, Leukozyten, Thrombozyten)</li> <li>Kommentar des Erstellers:</li> <li>weiters: ASAT und ALAT</li> </ul> Genereller Kommentar des Erstellers: zum PROP Befund: <ul> <li>Narkosemittel ist entsprechend der Laborverte und der Untersuchungsergebnisse zu wählen. Dabei ist auch den bestehenden Atemproblemen Rechnung zu tragen.</li> </ul> De Befundeingaben waren: <ul> <li>schwerer Eingriff</li> <li>oss. Frage in der Gerinnungsanamnese</li> <li>piliepise (gehäufte Anfallsfrequerz)</li> <li>Antidopersiva</li> <li>Atemont unbekannter Ursache</li> </ul> (B)efund drucken <ul> <li>(Z)urück zum Menü</li> </ul>                                                                                                    | eventuell interr                    | rnes Konsil                                                                                                    |                 |
| <ul> <li>klinische Untersuchung<br/>Kommentra des Erstellers:<br/>neurologisches Konsil zwingend durchzuführen</li> <li>Apparative Untersuchungen</li> <li>Spirometrie</li> <li>Thorax-Röntgen</li> <li>Untersuchungs-EKG, Spiroergometrie</li> <li>Kommentra des Erstellers:<br/>Belastungs-EKG, Spiroergometrie</li> <li>Kommentar des Erstellers:<br/>Belastungs-und Ruhe EKG an unterschiedlichen Tagen</li> <li>Labor</li> <li>Blutgruppe, Antikörpersuchttest im Spital bei hoher Transfusionswahrscheinlichkeit</li> <li>Hatzucker</li> <li>Fibringen</li> <li>FTT</li> <li>FTZ oder INR</li> <li>Thrombozytenfunktionsprüfung</li> <li>Kalium</li> <li>Kreatinin, Glomeruläre Filtrationsrate (errechnet)</li> <li>Blutbil PROP (HJ/HTK, Leukozyten, Thrombozyten)<br/>Kommentar des Erstellers:<br/>weiters: ASAT und ALAT</li> <li>Genereller Kommentar des Erstellers zum PROP Befund:<br/>Narkosemittel ist entsprechend der Laborwerte und der Untersuchungsergebnisse zu wählen. Dabei ist auch den bestehenden<br/>Atemproblemen Rechnung zu tragen.</li> <li>De Betfundeingehen waren:</li> <li>schwerer Eingriff</li> <li>pos. Frage in der Gerinnungsanamnese</li> <li>Spilepisie (gehäufte Anfallsfrequenz)</li> <li>Antikogenesiva</li> <li>eingeschränkte Leistungsfähigkeit MET &lt; 4 &amp; schwerer Eingriff</li> <li>Atemot unbekannter Ursache</li> </ul>                                                                                                    | internes Konsil                     | sil                                                                                                    |                 |
| Kommentar des Erstellers:         neurologisches Konsil zwingend durchzuführen         Apparative Untersuchungen         • Spirometrie         • Thorax-Rontgen         • Ruhe-EKG         • Belastungs-EKG, Spiroergometrie         Kommentar des Erstellers:         Belastungs- und Ruhe EKG an unterschiedlichen Tagen         Labor         • Blutgruppe, Antikörpersuchttest im Spital bei hoher Transfusionswahrscheinlichkeit         • Nu-Blutzucker         • Ibitringen         • Toromszytenfunktionsprüfung         • Kalium         • Thrombozytenfunktionsprüfung         • Kaliumin, Glomeruläre Filtrationsrate (errechnet)         • Butbild PROP (Hb/HTK, Leukozyten, Thrombozyten)         Kommentar des Erstellers:         weiters: ASAT und ALAT         Genereller Kommentar des Erstellers zum PROP Befund:         Narkosemittel ist entsprechend der Laborwerte und der Untersuchungsergebnisse zu wählen. Dabei ist auch den bestehenden Atemproblemen Rechnung zu tragen.         Die Befundeingaben waren:         • schwerer Eingriff         • post, Frage in der Gerinnungsanamnese         • Eipliepsie (gehaufte Anfallsfrequenz)         • Antidepressiva         • eingeschraikte Leistungsfähigkeit MET < 4 & schwerer Eingriff                                                                                                    | <ul> <li>klinische Unter</li> </ul> | ersuchung                                                                                                    |                 |
| Account with a set of the set of the set of                                                                                                    | Kommentar des                       | s Erstellers:                                                                                                    |                 |
| Apparative Untersuchungen<br>• Spirometria<br>• Thorax-Röntgen<br>• University<br>• Belastungs-EKG, Spiroergometrie<br>Kommentar des Erstellers:<br>Belastungs- und Ruhe EKG an unterschiedlichen Tagen<br>Labor<br>• Blutgruppe, Antikörpersuchttest im Spital bei hoher Transfusionswahrscheinlichkeit<br>• Natium<br>• Nu-Blutzucker<br>• Nu-Blutzucker<br>• Fibrinogen<br>• PTT<br>• PTZ oder INR<br>• Thrombozytenfunktionsprüfung<br>• Kraatinin, Glomeruläre Filtrationsrate (errechnet)<br>• Blutbild PROP (hb/HTX, Leukozyten, Thrombozyten)<br>Kommentar des Erstellers:<br>weiters: ASAT und ALAT<br>Genereller Kommentar des Erstellers zum PROP Befund:<br>Narkosemittel ist entsprechend der Laborwerte und der Untersuchungsergebnisse zu wählen. Dabei ist auch den bestehenden<br>Atemproblemen Rechnung zu tragen.<br>Die Befundeingeben waren:<br>• schwerer Eingriff<br>• pos. Frage in der Gerinnungsanamnese<br>• pilepsie (gehäufte Anfallsfrequenz)<br>• Antidepressiva<br>• eingeschränkte Leistungsfähigkeit MET < 4 & schwerer Eingriff<br>• Atemnot unbekannter Ursache                                                                                                    | neurologisches K                    | Konsil zwingena aurchzufuhren                                                                                          |                 |
| <ul> <li>Spirometrie</li> <li>Thorax-Röntgen</li> <li>Ruhe-EKG</li> <li>Belastungs-EKG, Spiroergometrie</li> <li>Kommentar des Erstellers:</li> <li>Belastungs- und Ruhe EKG an unterschiedlichen Tagen</li> <li>Labor</li> <li>Blutgruppe, Antikörpersuchttest im Spital bei hoher Transfusionswahrscheinlichkeit</li> <li>Natrium</li> <li>Nu-Blutzucker</li> <li>Fibrinogen</li> <li>PTT</li> <li>PTZ oder INR</li> <li>Thrombozytenfunktionsprüfung</li> <li>Kalium</li> <li>Kreatinin, Glomeruläre Filtrationsrate (errechnet)</li> <li>Blutgift PROP (Hb/TK, Leukozyten, Thrombozyten)</li> <li>Kommentar des Erstellers:</li> <li>weiters: ASAT und ALAT</li> </ul> Generaller Kommentar des Erstellers zum PROP Befund: <ul> <li>Narkosemittel ist entsprechend der Laborverte und der Untersuchungsergebnisse zu wählen. Dabei ist auch den bestehenden Atemproblemen Rechnung zu tragen. Die Befundeingaben waren: <ul> <li>schwerer Eingriff</li> <li>pos. Frage in der Gerinnungsammese</li> <li>Einglie (gehäufte Anfallsfrequenz)</li> <li>Antidepressiva</li> <li>eingeschränkte Leistungsfähigkeit MET &lt; 4 &amp; schwerer Eingriff</li> <li>Atemnot unbekannter Ussache</li> </ul></li></ul>                                                                                                    | Apparative Unter                    | <u>ersuchungen</u>                                                                                                    |                 |
| <ul> <li>Inorax-Kontgen</li> <li>Ruhe-EKG</li> <li>Belastungs-EKG, Spiroergometrie</li> <li>Kommentar des Erstellers:</li> <li>Belastungs- und Ruhe EKG an unterschiedlichen Tagen</li> <li>Labor</li> <li>Blutgruppe, Antikörpersuchttest im Spital bei hoher Transfusionswahrscheinlichkeit</li> <li>Natrium</li> <li>Nü-Blutzucker</li> <li>Fibrinogen</li> <li>PTT</li> <li>PTZ oder INR</li> <li>Thrombozytenfunktionsprüfung</li> <li>Kalium</li> <li>Kreatinin, Glomeruläre Filtrationsrate (errechnet)</li> <li>Blutbild PROP (Hb/HTK, Leukozyten, Thrombozyten)</li> <li>Kommentar des Erstellers:</li> <li>weiters: ASAT und ALAT</li> </ul> Genereller Kommentar des Erstellers zum PROP Befund: <ul> <li>Narkosemittel ist entsprechend der Laborwerte und der Untersuchungsergebnisse zu wählen. Dabei ist auch den bestehenden Atemproblemen Rechnung zu tragen.</li> </ul> Die Befundeingaben waren: <ul> <li>schwerer Eingriff</li> <li>pos. Frage in der Gerinnungsanamnese</li> <li>Eipliegie (gehäufte Anfallsfrequenz)</li> <li>Antidepressiva</li> <li>eingriegie (gehäufte Anfallsfrequenz)</li> <li>Antidepressiva</li> <li>(B)efund drucken</li> <li>(Z)urück zum Menü</li> </ul>                                                                                                    | Spirometrie                         |                                                                                                    |                 |
| <ul> <li>Bulk Charles Spiroergometrie<br/>Kommentar des Erstellers:<br/>Belastungs- und Ruhe EKG an unterschiedlichen Tagen</li> <li>Labor <ul> <li>Blutgruppe, Antikörpersuchttest im Spital bei hoher Transfusionswahrscheinlichkeit</li> <li>Natrum</li> <li>Nü-Blutzucker</li> <li>Fibrinogen</li> <li>PTT</li> <li>PTZ oder INR</li> <li>Thrombozytenfunktionsprüfung</li> <li>Kraatim, Glomeruläre Filtrationsrate (errechnet)</li> <li>Blutbild PROP (Hb/HTK, Leukozyten, Thrombozyten)<br/>Kommentar des Erstellers:<br/>weiters: ASAT und ALAT</li> </ul> </li> <li>Genereller Kommentar des Erstellers zum PROP Befund:<br/>Narkosemittel ist entsprechend der Laborwerte und der Untersuchungsergebnisse zu wählen. Dabei ist auch den bestehenden<br/>Atemproblemen Rechnung zu tragen.</li> </ul> <li>Die Befundeingaben waren: <ul> <li>schwerer Eingriff</li> <li>pos. Frage in der Gerinnungsanamnese</li> <li>Eipliepisie (gehäufte Anfallsfrequenz)</li> <li>Antidepressiva</li> <li>eingrieffequenz)</li> <li>Antidepressiva</li> <li>(B)efund drucken (Z)urück zum Menü</li> </ul> </li>                                                                                                    | Inorax-Rontge     Rube-EKG          | Jen                                                                                                    |                 |
| Kommenta <sup>r</sup> des Erstellers:<br>Belastungs- und Ruhe EKG an unterschiedlichen Tagen<br>Labor<br>• Blutgruppe, Antikörpersuchttest im Spital bei hoher Transfusionswahrscheinlichkeit<br>• Natrium<br>• Nu-Blutzucker<br>• Fibrinogen<br>• PTT<br>• PTZ oder INR<br>• Thrombozytenfunktionsprüfung<br>• Kalium<br>• Kreatnin, Giomeruläre Filtrationsrate (errechnet)<br>• Blutbild PROP (Hb/HTK, Leukozyten, Thrombozyten)<br>Kommentar des Erstellers:<br>weiters: ASAT und ALAT<br><u>Genereller Kommentar des Erstellers zum PROP Befund:</u><br>Narkosemittel ist entsprechend der Laborwerte und der Untersuchungsergebnisse zu wählen. Dabei ist auch den bestehenden<br>Atemproblemen Rechnung zu tragen.<br><u>Die Befundeingaben waren:</u><br>• schwerer Eingriff<br>• pos. Frage in der Gerinnungsanamnese<br>• Epilepsie (gehäufte Anfallsfrequenz)<br>• Antidepressiva<br>• eingeschränkte Leistungsfähigkeit MET < 4 & schwerer Eingriff<br>• Atemnot unbekannter Ursache                                                                                                    | Belastungs-EKG                      | KG, Spiroergometrie                                                                                                    |                 |
| Belastungs- und Ruhe EKG an unterschiedlichen Tagen         Labor         • Blutgruppe, Antikörpersuchttest im Spital bei hoher Transfusionswahrscheinlichkeit         • Na-Blutzucker         • Fibrinogen         • PTT         • PTZ oder INR         • Thrombozytenfunktionsprüfung         • Kalium         • Kreatinin, Glomeruläre Filtrationsrate (errechnet)         • Blutbild PROP (Hb/HTK, Leukozyten, Thrombozyten)         Kommentar des Erstellers zum PROP Befund:         Narkosemittel ist entsprechend der Laborwerte und der Untersuchungsergebnisse zu wählen. Dabei ist auch den bestehenden         Atemproblemen Rechnung zu tragen.         Die Befundeingaben waren:         • schwerer Eingriff         • pos., Frage in der Gerinnungsanamnese         • Epilepsiva         • eingeschränkte Leistungsfähigkeit MET < 4 & schwerer Eingriff                                                                                                    | Kommentar des                       | s Erstellers:                                                                                                    |                 |
| Labor         • Blutgruppe, Antikörpersuchttest im Spital bei hoher Transfusionswahrscheinlichkeit         • Natrium         • Nü-Blutzucker         • Fibrinogen         • PTT         • PTT oder INR         • Thrombozytenfunktionsprüfung         • Kalium         • Kreatnin, Glomeruläre Filtrationsrate (errechnet)         • Blutbild PROP (Hb/HTK, Leukozyten, Thrombozyten) <i>Kommentar des Erstellers:</i> weiters: ASAT und ALAT         Genereller Kommentar des Erstellers zum PROP Befund:         Narkosemittel ist entsprechend der Laborwerte und der Untersuchungsergebnisse zu wählen. Dabei ist auch den bestehenden Atemproblemen Rechnung zu tragen.         Die Befundeingaben waren:         • schwerer Eingriff         • pois, Frage in der Gerinnungsanamnese         • Epilepsie (gehäufte Anfallsfrequenz)         • Antidepressiva         • eingeschränkte Leistungsfähigkeit MET < 4 & schwerer Eingriff                                                                                                    | Belastungs- und                     | d Ruhe EKG an unterschiedlichen Tagen                                                                                  |                 |
| <ul> <li>Blutgruppe, Antikörpersuchttest im Spital bei hoher Transfusionswahrscheinlichkeit         <ul> <li>Natnium</li> <li>Nutbutzucker</li> <li>Fibrinogen</li> <li>PTT</li> <li>PTZ oder INR</li> <li>Thrombozytenfunktionsprüfung</li> <li>Kalium</li> <li>Kreatinin, Glomeruläre Filtrationsrate (errechnet)</li> <li>Blutbild PROP (Hb/HTK, Leukozyten, Thrombozyten)</li> <li>Kommentar des Erstellers zum PROP Befund:</li> <li>Narkosemittel ist entsprechend der Laborwerte und der Untersuchungsergebnisse zu wählen. Dabei ist auch den bestehenden Atemproblemen Rechnung zu tragen.</li> </ul> </li> <li>Die Befundeingaben waren:         <ul> <li>schwerer Eingriff</li> <li>pos. Frage in der Gerinnungsanamnese</li> <li>Epilepsie (gehäufte Anfallsfrequenz)</li> <li>Antidepressiva</li> <li>eingeschränkte Leistungsfähigkeit MET &lt; 4 &amp; schwerer Eingriff</li> <li>Atemnot unbekannter Ursache</li> </ul> </li> <li>(B)efund drucken (Z)urück zum Menü</li> </ul>                                                                                                    | Labor                               |                                                                                                    |                 |
| <ul> <li>Natrium</li> <li>Nü-Bibutzucker</li> <li>Fibrinogen</li> <li>PTT</li> <li>PTZ oder INR</li> <li>Thrombozytenfunktionsprüfung</li> <li>Kalium</li> <li>Kreatinin, Glomeruläre Filtrationsrate (errechnet)</li> <li>Blutbild PROP (Hb/HTK, Leukozyten, Thrombozyten)</li> <li>Kommentar des Erstellers:<br/>weiters: ASAT und ALAT</li> <li>Genereller Kommentar des Erstellers zum PROP Befund:<br/>Narkosemittel ist entsprechend der Laborwerte und der Untersuchungsergebnisse zu wählen. Dabei ist auch den bestehenden<br/>Atemproblemen Rechnung zu tragen.</li> <li>Die Befundeingaben waren:</li> <li>schwerer Eingriff</li> <li>pos. Frage in der Gerinnungsanamnese</li> <li>Epilepsie (gehäufte Anfallsfrequenz)</li> <li>Antidepressiva</li> <li>eingeschränkte Leistungsfähigkeit MET &lt; 4 &amp; schwerer Eingriff</li> <li>Atemnot unbekannter Ursache</li> </ul> (B)efund drucken (Z)urück zum Menü                                                                                                    | <ul> <li>Blutgruppe, An</li> </ul>  | Antikörpersuchttest im Spital bei hoher Transfusionswahrscheinlichkeit                                                 |                 |
| <ul> <li>Nu-Biutzücker</li> <li>Fibrinogen</li> <li>PTT</li> <li>PTZ oder INR</li> <li>Thrombozytenfunktionsprüfung</li> <li>Kalium</li> <li>Kreatinin, Glomeruläre Filtrationsrate (errechnet)</li> <li>Blutbild PROP (Hb/HTK, Leukozyten, Thrombozyten)</li> <li><i>Kommentar des Erstellers:</i></li> <li>weiters: ASAT und ALAT</li> </ul> Genereller Kommentar des Erstellers zum PROP Befund:<br>Narkosemittel ist entsprechend der Laborwerte und der Untersuchungsergebnisse zu wählen. Dabei ist auch den bestehenden<br>Atemproblemen Rechnung zu tragen. Die Befundeingaben waren: <ul> <li>schwerer Eingriff</li> <li>pos. Frage in der Gerinnungsanamnese</li> <li>Epilepsie (gehäufte Anfallsfrequenz)</li> <li>Antidepressiva</li> <li>eingeschränkte Leistungsfähigkeit MET &lt; 4 &amp; schwerer Eingriff</li> <li>Atemnot unbekannter Ursache</li> </ul> (B)efund drucken (Z)urück zum Menü                                                                                                    | Natrium                             |                                                                                                    |                 |
| <ul> <li>PTT</li> <li>PTT</li> <li>PTZ oder INR</li> <li>Thrombozytenfunktionsprüfung</li> <li>Kalium</li> <li>Kreatinin, Glomeruläre Filtrationsrate (errechnet)</li> <li>Blutbild PROP (Hb/HTK, Leukozyten, Thrombozyten)</li> <li>Kommentar des Erstellers:<br/>weiters: ASAT und ALAT</li> <li><u>Genereller Kommentar des Erstellers zum PROP Befund:</u><br/>Narkosemittel ist entsprechend der Laborwerte und der Untersuchungsergebnisse zu wählen. Dabei ist auch den bestehenden<br/>Atemproblemen Rechnung zu tragen.</li> <li><u>Die Befundeingaben waren:</u></li> <li>schwerer Eingriff</li> <li>pos. Frage in der Gerinnungsanamnese</li> <li>Epilepsie (gehäufte Anfallsfrequenz)</li> <li>Antidepressiva</li> <li>eingeschränkte Leistungsfähigkeit MET &lt; 4 &amp; schwerer Eingriff</li> <li>Atemnot unbekannter Ursache</li> </ul>                                                                                                    | Nu-Blutzucker     Eibringgen        | r                                                                                                    |                 |
| <ul> <li>PTZ oder INR</li> <li>Thrombozytenfunktionsprüfung</li> <li>Kalium</li> <li>Kreatinin, Glomeruläre Filtrationsrate (errechnet)</li> <li>Blutbild PROP (Hb/HTK, Leukozyten, Thrombozyten)</li> <li>Kommentar des Erstellers:</li> <li>ASAT und ALAT</li> </ul> Genereller Kommentar des Erstellers zum PROP Befund: <ul> <li>Narkosemittel ist entsprechend der Laborwerte und der Untersuchungsergebnisse zu wählen. Dabei ist auch den bestehenden Atemproblemen Rechnung zu tragen.</li> </ul> Die Befundeingaben waren: <ul> <li>schwerer Eingriff</li> <li>pos. Frage in der Gerinnungsanamnese</li> <li>Epilepsie (gehäufte Anfallsfrequenz)</li> <li>Antidepressiva</li> <li>eingeschränkte Leistungsfähigkeit MET &lt; 4 &amp; schwerer Eingriff</li> <li>Atemnot unbekannter Ursache</li> </ul> (B)efund drucken (Z)urück zum Menü                                                                                                    | • PTT                               |                                                                                                    |                 |
| <ul> <li>Thrombozytenfunktionsprüfung</li> <li>Kalium</li> <li>Kreatinin, Glomeruläre Filtrationsrate (errechnet)</li> <li>Blutbild PROP (Hb/HTK, Leukozyten, Thrombozyten)</li> <li><i>Kommentar des Erstellers:</i></li> <li>weiters: ASAT und ALAT</li> </ul> Genereller Kommentar des Erstellers zum PROP Befund: Narkosemittel ist entsprechend der Laborwerte und der Untersuchungsergebnisse zu wählen. Dabei ist auch den bestehenden Atemproblemen Rechnung zu tragen. Die Befundeingaben waren: <ul> <li>schwerer Eingriff</li> <li>pos. Frage in der Gerinnungsanamnese</li> <li>Epilepsie (gehäufte Anfallsfrequenz)</li> <li>Antidepressiva</li> <li>eingeschränkte Leistungsfähigkeit MET &lt; 4 &amp; schwerer Eingriff</li> <li>Atemnot unbekannter Ursache</li> </ul> (B)efund drucken (Z)urück zum Menü                                                                                                    | PTZ oder INR                        |                                                                                                    |                 |
| <ul> <li>Kallum</li> <li>Kratinin, Glomeruläre Filtrationsrate (errechnet)</li> <li>Blutbild PROP (Hb/HTK, Leukozyten, Thrombozyten)</li> <li>Kommentar des Erstellers:</li> <li>weiters: ASAT und ALAT</li> </ul> Genereller Kommentar des Erstellers zum PROP Befund: Narkosemittel ist entsprechend der Laborwerte und der Untersuchungsergebnisse zu wählen. Dabei ist auch den bestehenden Atemproblemen Rechnung zu tragen. Die Befundeingaben waren: <ul> <li>schwerer Eingriff</li> <li>pos. Frage in der Gerinnungsanamnese</li> <li>Epilepsie (gehäufte Anfallsfrequenz)</li> <li>Antidepressiva</li> <li>eingeschränkte Leistungsfähigkeit MET &lt; 4 &amp; schwerer Eingriff</li> <li>Atemnot unbekannter Ursache</li> </ul> (B)efund drucken (Z)urück zum Menü                                                                                                    | Thrombozytenf                       | nfunktionsprüfung                                                                                                    |                 |
| <ul> <li>Blutbild PROP (Hb/HTK, Leukozyten, Thrombozyten)<br/>Kommentar des Erstellers:<br/>weiters: ASAT und ALAT</li> <li><u>Genereller Kommentar des Erstellers zum PROP Befund:</u><br/>Narkosemittel ist entsprechend der Laborwerte und der Untersuchungsergebnisse zu wählen. Dabei ist auch den bestehenden<br/>Atemproblemen Rechnung zu tragen.</li> <li><u>Die Befundeingaben waren:</u> <ul> <li>schwerer Eingriff</li> <li>pos. Frage in der Gerinnungsanamnese</li> <li>Epilepsie (gehäufte Anfallsfrequenz)</li> <li>Antidepressiva</li> <li>eingeschränkte Leistungsfähigkeit MET &lt; 4 &amp; schwerer Eingriff</li> <li>Atemnot unbekannter Ursache</li> </ul> </li> </ul>                                                                                                    | Kallum     Kreatinin, Glore         | omeruläre Filtrationsrate (errechnet)                                                                                  |                 |
| Kommentar des Erstellers:         weiters: ASAT und ALAT         Genereller Kommentar des Erstellers zum PROP Befund:         Narkosemittel ist entsprechend der Laborwerte und der Untersuchungsergebnisse zu wählen. Dabei ist auch den bestehenden<br>Atemproblemen Rechnung zu tragen.         Die Befundeingaben waren:         • schwerer Eingriff         • pos. Frage in der Gerinnungsanamnese         • Epilepsie (gehäufte Anfallsfrequenz)         • Antidepressiva         • eingeschränkte Leistungsfähigkeit MET < 4 & schwerer Eingriff                                                                                                    | Blutbild PROP (                     | (Hb/HTK, Leukozyten, Thrombozyten)                                                                                     |                 |
| weiters: ASAT und ALAT<br><u>Genereller Kommentar des Erstellers zum PROP Befund:</u><br>Narkosemittel ist entsprechend der Laborwerte und der Untersuchungsergebnisse zu wählen. Dabei ist auch den bestehenden<br>Atemproblemen Rechnung zu tragen.<br><u>Die Befundeingaben waren:</u><br>• schwerer Eingriff<br>• pos. Frage in der Gerinnungsanamnese<br>• Epilepsie (gehäufte Anfallsfrequenz)<br>• Antidepressiva<br>• eingeschränkte Leistungsfähigkeit MET < 4 & schwerer Eingriff<br>• Atemnot unbekannter Ursache<br>(B)efund drucken (Z)urück zum Menü                                                                                                    | Kommentar des                       | s Erstellers:                                                                                                    |                 |
| Genereller Kommentar des Erstellers zum PROP Befund:<br>Narkosemittel ist entsprechend der Laborwerte und der Untersuchungsergebnisse zu wählen. Dabei ist auch den bestehenden<br>Atemproblemen Rechnung zu tragen.<br>Die Befundeingaben waren:<br>• schwerer Eingriff<br>• pos. Frage in der Gerinnungsanamnese<br>• Epilepsie (gehäufte Anfallsfrequenz)<br>• Antidepressiva<br>• eingeschränkte Leistungsfähigkeit MET < 4 & schwerer Eingriff<br>• Atemnot unbekannter Ursache                                                                                                    | weiters: ASAT ur                    | und ALAT                                                                                                    |                 |
| Genereller Kommentar des Erstellers zum PROP Befund:<br>Narkosemittel ist entsprechend der Laborwerte und der Untersuchungsergebnisse zu wählen. Dabei ist auch den bestehenden<br>Atemproblemen Rechnung zu tragen.<br>Die Befundeingaben waren:<br>• schwerer Eingriff<br>• pos. Frage in der Gerinnungsanamnese<br>• Epilepsie (gehäufte Anfallsfrequenz)<br>• Antidepressiva<br>• eingeschränkte Leistungsfähigkeit MET < 4 & schwerer Eingriff<br>• Atemnot unbekannter Ursache<br>(B)efund drucken (Z)urück zum Menü                                                                                                    |                                     |                                                                                                    |                 |
| Arkosemitter ist entsprechend der Laborwerte und der Untersüchungsergebnisse zu wahlen. Dabei ist auch den bestehenden<br>Atemproblemen Rechnung zu tragen.<br>Die Befundeingaben waren:<br>• schwerer Eingriff<br>• pos. Frage in der Gerinnungsanamnese<br>• Epilepsie (gehäufte Anfallsfrequenz)<br>• Antidepressiva<br>• eingeschränkte Leistungsfähigkeit MET < 4 & schwerer Eingriff<br>• Atemnot unbekannter Ursache<br>(B)efund drucken (Z)urück zum Menü                                                                                                    | Genereller Komn                     | <u>imentar des Erstellers zum PROP Befund:</u>                                                                         | hart-hard-      |
| Die Befundeingaben waren:<br>• schwerer Eingriff<br>• pos. Frage in der Gerinnungsanamnese<br>• Epilepsie (gehäufte Anfallsfrequenz)<br>• Antidepressiva<br>• eingeschränkte Leistungsfähigkeit MET < 4 & schwerer Eingriff<br>• Atemnot unbekannter Ursache<br>(B)efund drucken (Z)urück zum Menü                                                                                                    | Atemproblemen                       | ist entsprechend der Laborwerte und der Ontersuchungsergebnisse zu wahlen. Dabei ist auch den<br>n Rechnung zu tragen. | Destenenden     |
| Die Befundeingaben waren:<br>• schwerer Eingriff<br>• pos. Frage in der Gerinnungsanamnese<br>• Epilepsie (gehäufte Anfallsfrequenz)<br>• Antidepressiva<br>• eingeschränkte Leistungsfähigkeit MET < 4 & schwerer Eingriff<br>• Atemnot unbekannter Ursache<br>(B)efund drucken (Z)urück zum Menü                                                                                                    |                                     |                                                                                                    |                 |
| <ul> <li>schwerer Eingriff</li> <li>pos. Frage in der Gerinnungsanamnese</li> <li>Epilepsie (gehäufte Anfallsfrequenz)</li> <li>Antidepressiva</li> <li>eingeschränkte Leistungsfähigkeit MET &lt; 4 &amp; schwerer Eingriff</li> <li>Atemnot unbekannter Ursache</li> </ul> (B)efund drucken (Z)urück zum Menü                                                                                                    | Die Befundeing                      | <u>igaben waren:</u>                                                                                                   |                 |
| <ul> <li>pos. Frage in der Gerinnungsanamnese</li> <li>Epilepsie (gehäufte Anfallsfrequenz)</li> <li>Antidepressiva</li> <li>eingeschränkte Leistungsfähigkeit MET &lt; 4 &amp; schwerer Eingriff</li> <li>Atemnot unbekannter Ursache</li> </ul> (B)efund drucken (Z)urück zum Menü                                                                                                    | • schwerer Eingr                    | griff                                                                                                    |                 |
| <ul> <li>Epilepsie (gehäufte Anfallsfrequenz)</li> <li>Antidepressiva</li> <li>eingeschränkte Leistungsfähigkeit MET &lt; 4 &amp; schwerer Eingriff</li> <li>Atemnot unbekannter Ursache</li> <li>(B)efund drucken (Z)urück zum Menü</li> </ul>                                                                                                    | <ul> <li>pos. Frage in d</li> </ul> | der Gerinnungsanamnese                                                                                                 |                 |
| Antudepressiva     eingeschränkte Leistungsfähigkeit MET < 4 & schwerer Eingriff     Atemnot unbekannter Ursache     (B)efund drucken (Z)urück zum Menü                                                                                                    | Epilepsie (geha                     | häufte Antallstrequenz)                                                                                                |                 |
| Atemnot unbekannter Ursache     (B)efund drucken     (Z)urück zum Menü                                                                                                    | <ul> <li>eingeschränkte</li> </ul>  | a<br>te Leistunasfähiakeit MET < 4 & schwerer Einariff                                                                 |                 |
| (B)efund drucken (Z)urück zum Menü                                                                                                    | Atemnot unbek                       | ekannter Ursache                                                                                                    |                 |
| (B)efund drucken (Z)urück zum Menü                                                                                                    |                                     |                                                                                                    |                 |
|                                                                                                    |                                     | (B)efund drucken (Z)unick zum Menii                                                                                    |                 |
|                                                                                                    |                                     |                                                                                                    |                 |

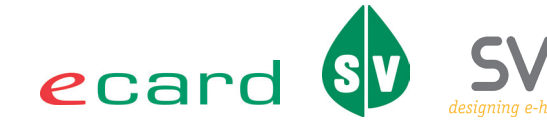

Im Sinne der leichteren Lesbarkeit wird auf geschlechtsspezifische Formulierungen verzichtet. Selbstverständlich beziehen sich alle gewählten personenbezogenen Bezeichnungen auf beide Geschlechter.